# export and import

- description : export and import
- author :
- email : hylee@repia.com
- lastupdate : 2020-07-06

## export and import

#### export and import ?

svn git

#### Export

> Export > General - Archive File (Next) To archive file . (Finish)

\* ex)D:\eclipse\workspace\\${FileName}.zip

### Import

Project Explorer> Import > General - Existing Projects into Workspace (Next)Select archive fileexport. (Finish)

## Тір

Web Export Web - WAR file , eclipse, Export, Import

From: http://rwiki.repia.com/ -

Permanent link:

. - 2023.12

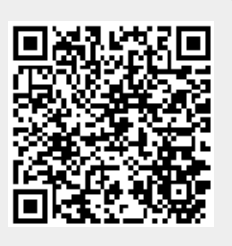

Last update: **2022/03/10 19:52** 

http://rwiki.repia.com/doku.php?id=wiki:eclipse:export\_and\_import&rev=1594045452